## Attending Zoom Session with Language Interpretation

## On a Computer:

1. Click the **Interpretation globe** icon at the bottom of the screen.

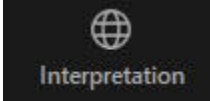

2. Click the language you want to hear (i.e., Spanish).

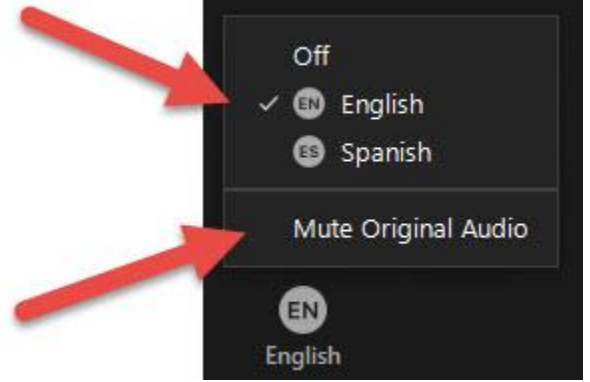

3. Click "**Mute Original Audio**" to silence all other languages.

## On a Smart Phone or Tablet:

- 1. Tap the ... (ellipses) **More** button.
- 2. Tap Language Interpretation.

3.

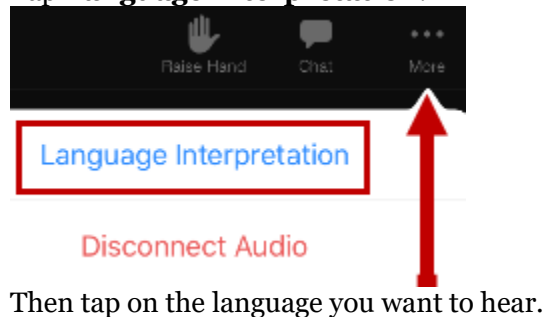

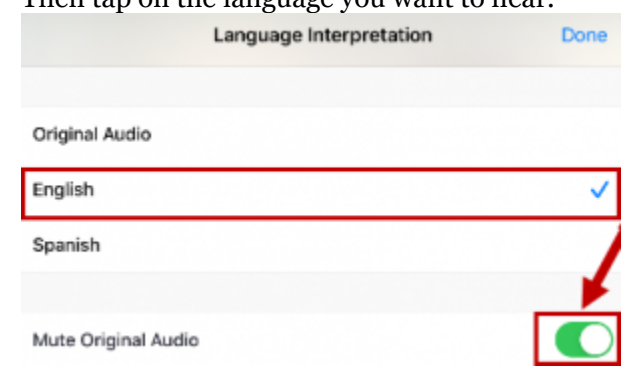

4. Tap the slider to "**Mute Original Audio**" to silence all other languages.